# How to run Zenmap from Kali Linux

# Introduction

The motivation behind this article is writing something fun on a topic I enjoy. I was first introduced to Zenmap roughly a decade ago while working on a Commercial contract and needing a tool to display the network Topology on undiscovered customer networks. At the time, I had to run the network scans solo with nmap and then import the results into Zenmap. Now, you don't need to do that. Run the scan with Zenmap, and then open the Topology tab to see the results. It is amazing what this free tool does. Today, Zenmap is the main graphical user interface for nmap. You don't need to memorize the parameters to pass in anymore with nmap, simply open Zenmap, input your target machine or networks and run.

# **Requirements**

If you see the following \$ symbol on a command line to execute, what that means is that the command is executed as a regular user, i.e. the Ubuntu user. Ignore the leading \$ and execute the rest of the command.

### \$ command to execute as a regular user

If you see a command line lead with the # symbol, then that means that the command is executed as the root user. This implies you need to elevate to the root user before running the command, e.g. with: sudo su - root.

# command to execute as the root user

## **VirtualBox**

Go to: https://www.virtualbox.org/wiki/Downloads and download VirtualBox.

The author is running on Ubuntu 18.04, so following to this URL: <u>https://www.virtualbox.org/wiki/Linux\_Downloads</u>

For Ubuntu, double click on the .deb file, i.e. virtualbox-5.2\_5.2.0-118431-Ubuntu-zesty\_amd64.deb, and install VirtualBox on your local workstation.

## Clean VirtualBox Networking

Run these two commands from a Terminal:

| VBoxManage | list | natnetworks |
|------------|------|-------------|
| VBoxManage | list | dhcpservers |

### Output:

| NetworkName:  | 192.168.139-NAT          |
|---------------|--------------------------|
| IP:           | 192.168.139.1            |
| Network:      | 192.168.139.0/24         |
| IPv6 Enabled: | No                       |
| IPv6 Prefix:  | fd17:625c:f037:a88b::/64 |
| DHCP Enabled: | Yes                      |
| Enabled:      | Yes                      |

```
loopback mappings (ipv4)
       127.0.0.1=2
NetworkName: 192.168.139-NAT
IP: 192.168.139.3
NetworkMask: 255.255.255.0
lowerIPAddress: 192.168.139.101
upperIPAddress: 192.168.139.254
Enabled:
               Yes
NetworkName: HostInterfaceNetworking-vboxnet0
TP:
              172.20.0.3
NetworkMask: 255.255.255.0
lowerIPAddress: 172.20.0.101
upperIPAddress: 172.20.0.254
Enabled:
               Yes
NetworkName:
               HostInterfaceNetworking-vboxnet1
IP:
               0.0.0.0
NetworkMask: 0.0.0.0
lowerIPAddress: 0.0.0.0
upperIPAddress: 0.0.0.0
Enabled: No
```

Now, delete ALL of the pre-installed VirtualBox networks (one at a time following the syntax below):

```
VBoxManage natnetwork remove --netname <NetworkName_from_above>
VBoxManage natnetwork remove --netname 192.168.139-NAT
# repeat as many times as necessary to delete all of them.
```

```
VBoxManage dhcpserver remove --netname <DHCP_Server_NetworkName_from_above>
VBoxManage dhcpserver remove --netname 192.168.139-NAT
# repeat as many times as necessary to delete all of them.
```

#### Add VirtualBox Networking

Now, add the new VirtualBox networks so the Kali Linux guides work.

```
VBoxManage natnetwork add \
--netname 192.168.139-NAT \
--network "192.168.139.0/24" \
--enable --dhcp on
```

```
VBoxManage dhcpserver add \
    --netname 192.168.139-NAT \
    --ip 192.168.139.3 \
    --lowerip 192.168.139.101 \
    --upperip 192.168.139.254 \
    --netmask 255.255.255.0 \
    --enable
```

VBoxManage hostonlyif create

```
VBoxManage hostonlyif ipconfig vboxnet0 \
    --ip 172.20.0.1 \
    --netmask 255.255.255.0
VBoxManage dhcpserver add \
    --ifname vboxnet0 \
```

```
--ip 172.20.0.3 \

--lowerip 172.20.0.101 \

--upperip 172.20.0.254 \

--netmask 255.255.255.0

VBoxManage dhcpserver modify \

--ifname vboxnet0 \

--enable
```

## Vagrant

Go to: <u>https://www.vagrantup.com/downloads.html</u>, follow the appropriate link to your OS and 32 or 64 bit version representing your local workstation. Download.

For Ubuntu, double click on the .deb file, i.e. vagrant\_2.0.1\_x86\_64.deb, and install Vagrant on your local system.

# Kali Linux and Damn Vulnerable Web Application (DVWA)

The author highly recommends to create a directory structure that is easy to navigate and find your code. As an example, you could use something similar to: \${HOME}/Source\_Code/Education/vagrant-machines/kali-linux-vm/

Go ahead and make this structure with the following command (inside a Terminal): **mkdir** -p **\${HOME}/Source\_Code/Education/vagrant-machines/kali-linux-vm/** 

```
From a Terminal, change directory to:
$ cd ${HOME}/Source_Code/Education/vagrant-machines/kali-linux-vm/
```

### Vagrantfile:

Inside of the kali-linux-vm directory, populate a new file with the exact name, "Vagrantfile". Case matters, uppercase the "V". This file will contain both virtual machines for Kali Linux as well as setting up the DVWA virtual machine. Aggregating both virtual machines into one file has saved the author a lot of time. The coolness here is setting up the variables at the top of the Vagrantfile mimicing shell scripting inside of a virtual machine (passed in with provision: shell). I tested using: `apt-get update && apt-get upgrade -y`, but opted to take it out since it took over 45 minutes on my slower (old) hardware.
# -\*- mode: ruby -\*# vi: set ft=ruby :
\$os\_update = <<SCRIPT

```
apt-get update
SCRIPT
```

```
$install_doona = <<SCRIPT
apt-get install -y doona
SCRIPT</pre>
```

```
# Vagrantfile API/syntax version.
VAGRANTFILE_API_VERSION = "2"
Vagrant.configure(VAGRANTFILE_API_VERSION) do |config|
   config.vm.define "kali-linux-vagrant" do [conf]
      conf.vm.box = "kalilinux/rolling"
      # For Linux systems with the Wireless network, uncomment the line:
      conf.vm.network "public_network", bridge: "wlo1", auto_config: true
      # For macbook/OSx systems, uncomment the line and comment out the Linux Wireless network:
      #conf.vm.network "public_network", bridge: "en0: Wi-Fi (AirPort)", auto_config: true
      conf.vm.hostname = "kali-linux-vagrant"
      conf.vm.provider "virtualbox" do |vb|
         vb.gui = true
         vb.memory = "4096"
vb.cpus = "2"
         vb.cpus = "2"
vb.customize ["modifyvm", :id, "--vram", "32"]
vb.customize ["modifyvm", :id, "--accelerate3d", "off"]
vb.customize ["modifyvm", :id, "--ostype", "Debian_64"]
vb.customize ["modifyvm", :id, "--boot1", "dvd"]
vb.customize ["modifyvm", :id, "--boot2", "disk"]
vb.customize ["modifyvm", :id, "--clipboard", "hosttoguest"]
vb.customize ["modifyvm", :id, "--draganddrop", "hosttoguest"]
vb.customize ["modifyvm", :id, "--paravirtprovider", "kvm"]
od
      end
   conf.vm.provision "shell", inline: $os_update
conf.vm.provision "shell", inline: $install_doona
   end
   config.vm.define "dvwa-vagrant" do [conf]
      conf.vm.box = "ubuntu/xenial64"
      conf.vm.hostname = "dvwa-vagrant"
      # For Linux systems with the Wireless network, uncomment the line:
      conf.vm.network "public_network", bridge: "wlo1", auto_config: true
      # For macbook/OSx systems, uncomment the line and comment out the Linux Wireless network:
      #conf.vm.network "public_network", bridge: "en0: Wi-Fi (AirPort)", auto_config: true
      config.vm.network "forwarded_port", guest: 80, host: 8080, auto_correct: true
config.vm.network "forwarded_port", guest: 3306, host: 3306, auto_correct: true
      conf.vm.provider "virtualbox" do [vb]
         vb.memory = "1024"
         vb.cpus = "2"
         vb.gui = false
         vb.gui = false
vb.customize ["modifyvm", :id, "--vram", "32"]
vb.customize ["modifyvm", :id, "--accelerate3d", "off"]
vb.customize ["modifyvm", :id, "--ostype", "Ubuntu_64"]
vb.customize ["modifyvm", :id, "--boot1", "dvd"]
vb.customize ["modifyvm", :id, "--boot2", "disk"]
vb.customize ["modifyvm", :id, "--clipboard", "hosttoguest"]
vb.customize ["modifyvm", :id, "--draganddrop", "hosttoguest"]
vb.customize ["modifyvm", :id, "--paravirtprovider", "kvm"]
od
       end
      conf.vm.provision :shell, path: "bootstrap.sh"
   end
end
```

Save and write this file.

Inside of the kali-linux-vm directory, populate a new file with the exact name, "bootstrap.sh". Case matters, all lowercase.

bootstrap.sh (include the shebang in your file, the first line with '#!/usr/bin/env bash'):

```
#!/usr/bin/env bash
PHP_FPM_PATH_INI='/etc/php/7.0/fpm/php.ini'
PHP_FPM_POOL_CONF='/etc/php/7.0/fpm/pool.d/www.conf'
MYSQL_ROOT_PW='Assword12345'
MYSQL_dvwa_user='dvwa_root'
MYSQL_dvwa_password='sunshine'
DVWA_admin_password='admin'
recaptcha public key='u8392ihj32kl8hujalkshuil32'
recaptcha_private_key='89ry8932873832lih32ilj32'
install_base() {
    add-apt-repository -y ppa:nginx/stable
    sudo apt-get update
    sudo apt-get dist-upgrade -y
    sudo apt-get install -y nginx mariadb-server mariadb-client php php-common php-cgi php-fpm
php-gd php-cli php-pear php-mcrypt php-mysgl php-gd git vim
config_mysql(){
    mysqladmin -u root password "${MYSQL_ROOT_PW}"
    # Config the mysql config file for root so it doesn't prompt for password.
    # Also sets pw in plain text for easy access.
    # Don't forget to change the password here!!
cat <<EOF > /root/.my.cnf
[client]
user="root"
password="${MYSQL_ROOT_PW}"
EOF
    mysql -BNe "drop database if exists dvwa;"
    mysql -BNe "CREATE DATABASE dvwa;"
    mysql -BNe "GRANT ALL ON *.* TO '"${MYSQL_dvwa_user}"'@'localhost' IDENTIFIED BY '"$
{MYSQL_dvwa_password}"';"
    service mysql restart
}
config_php(){
    ##Config PHP FPM INI to disable some security settings
    sed -i 's/^;cgi.fix_pathinfo.*$/cgi.fix_pathinfo = 0/g' ${PHP_FPM_PATH_INI}
    sed -i 's/allow_url_include = Off/allow_url_include = On/g' ${PHP_FPM_PATH_INI}
    sed -i 's/allow_url_fopen = Off/allow_url_fopen = On/g' ${PHP_FPM_PATH_INI}
    sed -i 's/safe_mode = On/safe_mode = Off/g' ${PHP_FPM_PATH_INI}
    echo "magic_quotes_gpc = Off" >> ${PHP_FPM_PATH_INI}
    sed -i 's/display_errors = Off/display_errors = On/g' ${PHP_FPM_PATH_INI}
    ##explicitly set pool options (these are defaults in ubuntu 16.04 so i'm commenting them out.
If they are not defaults for you try uncommenting these
    #sed -i 's/^;security.limit_extensions.*$/security.limit_extensions
= .php .php3 .php4 .php5 .php7/g' /etc/php/7.0/fpm/pool.d/www.conf
    #sed -i 's/^listen.owner.*$/listen.owner = www-data/g' /etc/php/7.0/fpm/pool.d/www.conf
#sed -i 's/^listen.group.*$/listen.group = www-data/g' /etc/php/7.0/fpm/pool.d/www.conf
    #sed -i 's/^;listen.mode.*$/listen.mode = 0660/g' /etc/php/7.0/fpm/pool.d/www.conf
    systemctl restart php7.0-fpm
}
config_nginx(){
cat << 'EOF' > /etc/nginx/sites-enabled/default
```

```
server
{
    listen 80;
    root /var/www/html;
    index index.php index.html index.htm;
    #server_name localhost
    location "/"
    {
         index index.php index.html index.htm;
         #try_files $uri $uri/ =404;
    }
    location ~ \ php$
    {
         include /etc/nginx/fastcgi_params;
         fastcgi_pass unix:/var/run/php/php7.0-fpm.sock;
         fastcgi_index index.php;
         fastcgi_param SCRIPT_FILENAME $request_filename;
    }
EOF
    systemctl restart nginx
}
install_dvwa(){
    if [[ ! -d "/var/www/html" ]];
    then
           mkdir -p /var/www;
           ln -s /usr/share/nginx/html /var/www/html;
           chown -R www-data. /var/www/html;
    fi
    cd /var/www/html
    rm -rf /var/www/html/.[!.]*
    rm -rf /var/www/html/'
    git clone https://github.com/ethicalhack3r/DVWA.git ./
    chown -R www-data. ./
    cp config/config.inc.php.dist config/config.inc.php
    ### chmod uploads and log file to be writable by nobody
    chmod 777 ./hackable/uploads/
chmod 777 ./external/phpids/0.6/lib/IDS/tmp/phpids_log.txt
    ## change the values in the config to match our setup (these are what you need to update!
sed -i '/db_user/ s/root/'${MYSQL_dvwa_user}'/' /var/www/html/config/config.inc.php
    sed -i '/db_password/ s/p@ssw0rd/'${MYSQL_dvwa_password}'/'
/var/www/html/config/config.inc.php
    sed -i "/recaptcha_public_key/ s/''/'"${recaptcha_public_key}"'/"
/var/www/html/config/config.inc.php
    sed -i "/recaptcha_private_key/ s/''/'${recaptcha_private_key}"'/"
/var/www/html/config/config.inc.php
}
update_mysql_user_pws(){
## The mysql passwords are set via /usr/share/nginx/html/dvwa/includes/DBMS/MySQL.php.
# If you edit this every time they are reset it will reset to those.
   Otherwise you can do a sql update statement to update them all.
#
# The issue is the users table doesn't get created until you click that button T_T to init.
#mysql -BNe "UPDATE dvwa.users SET password = md5('YOUR_MYSQL_PW_HERE') WHERE user = 'admin';"
#mysql -BNe "UPDATE dvwa.users SET password = md5('YOUR_MYSQL_PW_HERE') WHERE user = 'gordonb';"
#mysql -BNe "UPDATE dvwa.users SET password = md5('YOUR_MYSQL_PW_HERE') WHERE user = '1337';"
#mysql -BNe "UPDATE dvwa.users SET password = md5('YOUR_MYSQL_PW_HERE') WHERE user = 'pablo';"
#mysql -BNe "UPDATE dvwa.users SET password = md5('YOUR_MYSQL_PW_HERE') WHERE user = 'smithy';"
sed -i '/admin/ s/password/'${DVWA_admin_password}'/g' /var/www/html/dvwa/includes/DBMS/MySQL.php
```

```
sed -i '/gordonb/ s/abc123/'${DVWA_admin_password}'/g' /var/www/html/dvwa/includes/DBMS/MySQL.php
sed -i '/1337/ s/charley/'${DVWA_admin_password}'/g' /var/www/html/dvwa/includes/DBMS/MySQL.php
sed -i '/pablo/ s/letmein/'${DVWA_admin_password}'/g' /var/www/html/dvwa/includes/DBMS/MySQL.php
sed -i '/smithy/ s/password/'${DVWA_admin_password}'/g'
/var/www/html/dvwa/includes/DBMS/MySQL.php
}
install_base
config_mysql
install_dvwa
update_mysql_user_pws
config_php
config_nginx
Save and write this file.
```

If you have issues with copying and pasting the above file, you could use wget, i.e. Make sure the bootstrap.sh file ends up in the same directory as the Vagrantfile. I just googled for the string, "DVWA AND bootstrap.sh", case sensitive here with the AND.

#### \$ wget https://github.com/lookcrabs/DVWA-Vagrant/blob/master/bootstrap.sh

From a Terminal, change directory to:

#### \$ cd \${HOME}/Source\_Code/Education/vagrant-machines/kali-linux-vm/

Then run (inside the directory kali-linux-vm): \$ vagrant up

This will download the appropriate images and start the virtual machines.

Once running, through the VirtuaBox GUI, login as root. Password is "toor", root backwards. Edit the following file:

/etc/ssh/sshd\_config

And change the line:

#PermitRootLogin prothibit-password

To:

PermitRootLogin yes

Then restart the ssh daemon:

# kill -HUP \$(pgrep sshd)

Notice, you are on a Bridged adapter, this will open the instance to allow root to ssh in with the most unsecure password in the world. Only make this change (allowing root to login via SSH) if you require root SSH access. You can change the root user's password, which is highly recommended.

For the DVWA instance, I would first run 'vagrant status' to capture the name that vagrant is using for the running instance.

# vagrant status

Choose the second network adapter, it should look like:

Current machine states:

kali-linux-vagrant running (virtualbox)

dvwa-vagrant running (virtualbox)

This environment represents multiple VMs. The VMs are all listed

above with their current state. For more information about a specific

VM, run `vagrant status NAME`.

From there, log into the DVWA instance with:

\$ vagrant ssh dvwa-vagrant

And then get the current IP address.

#### \$ ip a

Choose the second network adapter, it should look like:

ubuntu@dvwa:~\$ ip a 1: lo: <LOOPBACK, UP, LOWER UP> mtu 65536 qdisc noqueue state UNKNOWN group default glen 1 link/loopback 00:00:00:00:00 brd 00:00:00:00:00:00 inet 127.0.0.1/8 scope host lo valid\_lft forever preferred\_lft forever inet6 ::1/128 scope host valid\_lft forever preferred\_lft forever 2: enp0s3: <BROADCAST, MULTICAST, UP, LOWER UP> mtu 1500 qdisc pfifo\_fast state UP group default glen 1000 link/ether 02:53:17:3c:de:80 brd ff:ff:ff:ff:ff inet 10.0.2.15/24 brd 10.0.2.255 scope global enp0s3 valid\_lft forever preferred\_lft forever inet6 fe80::53:17ff:fe3c:de80/64 scope link valid\_lft forever preferred\_lft forever 3: enp0s8: <BROADCAST,MULTICAST,UP,LOWER\_UP> mtu 1500 qdisc pfifo\_fast state UP group default glen 1000 link/ether 08:00:27:f0:77:2d brd ff:ff:ff:ff:ff:ff inet 172.20.156.76/24 brd 172.20.156.255 scope global enp0s8 valid\_lft forever preferred\_lft forever inet6 fe80::a00:27ff:fef0:772d/64 scope link valid\_lft forever preferred\_lft forever

The author's home wireless network uses 172.20.156.0/24 as the network range. Therefore, the adapter, enp0s8 is what he is looking for. The IP to use as a target is 172.20.156.76. Write down your value.

# Zenmap (Kali-Linux version)

Fire up both vagrant boxes of Kali-Linux and DVWA with vagrant up. Login to kali linux. Username: root, Password: toor.

From the left hand column on the main screen, hover over the Zenmap icon (it looks like an Eye) and then click on it.

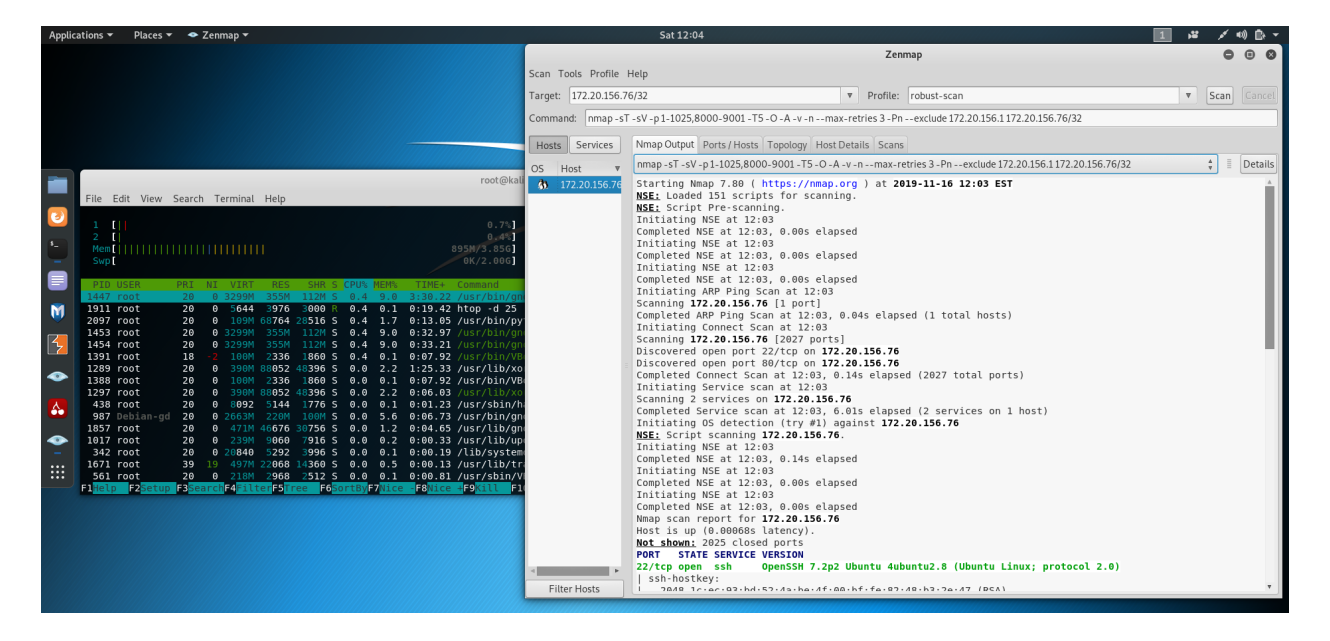

I have a lot going on here. I kept a terminal open with 'htop -d 25' running. The CPU utilization of Zenmap is pretty low when it is running. I chose to scan my DVWA app on target IP: 172.20.156.76 here. I created a custom Profile that I named 'robust-scan'. You don't have to run this, I was just messing around with optional parameters. The default Profile will get you going. Enter your Target and then click on Scan. We see here the initial scan and output. Cool results, I especially like the banner grabbing coming back from the discovered services on the target.

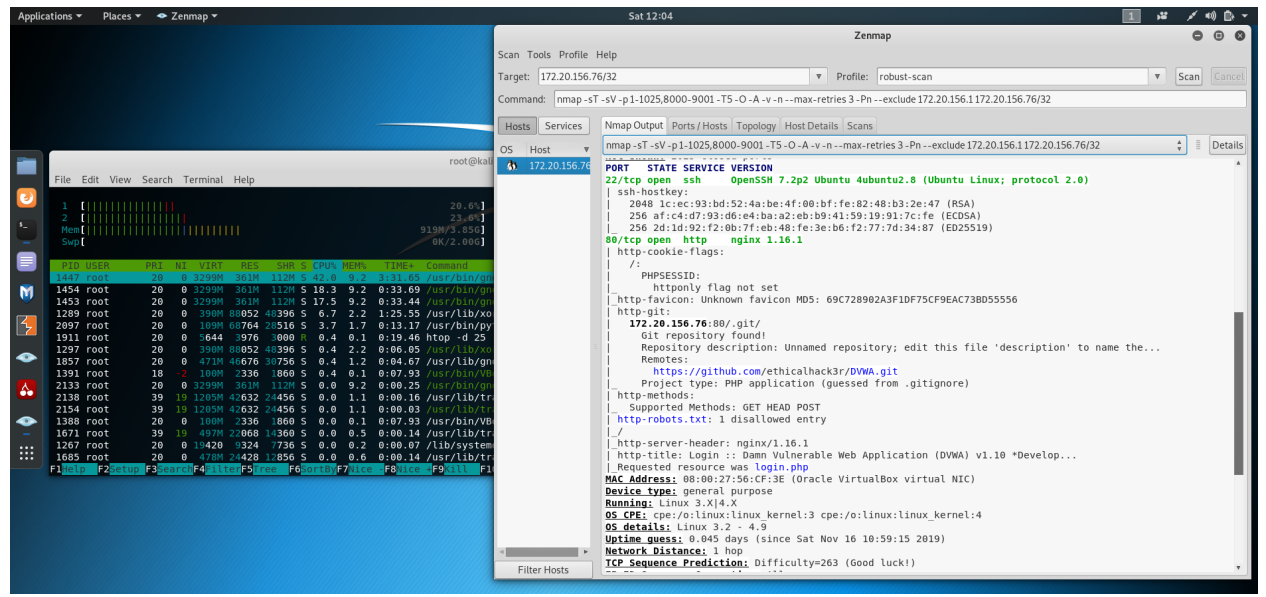

Now we see TCP port 80 open, usually means a web server is running. Here we see that it is Nginx.

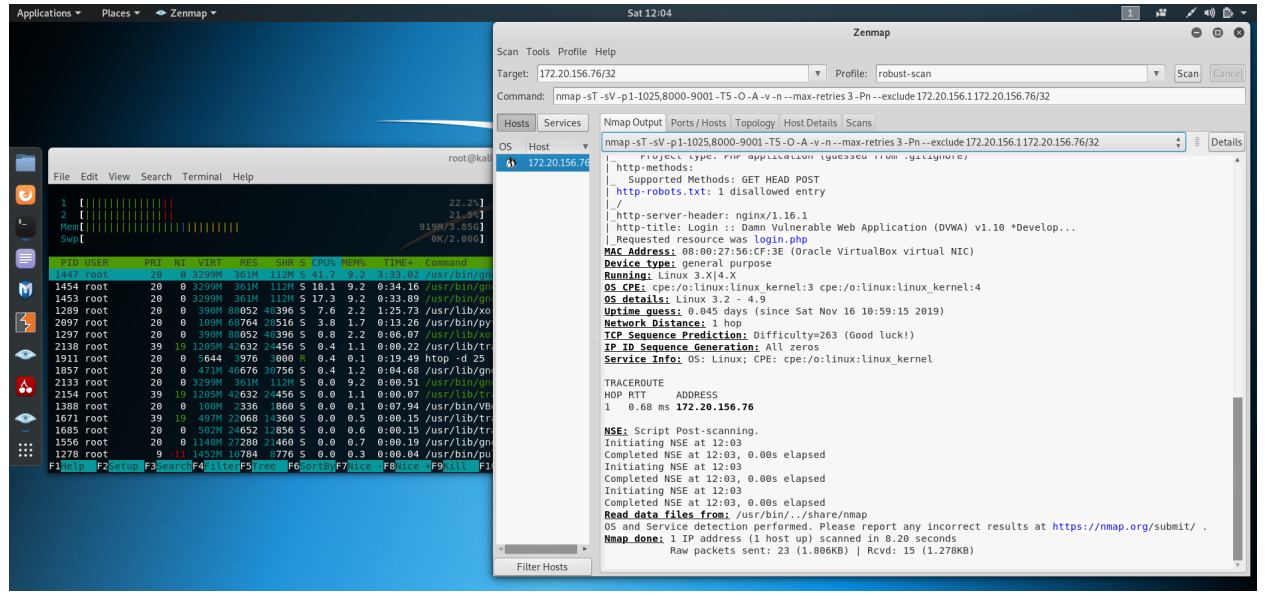

Finally done. Two ports on the target are open for playing with. 8.20 seconds to scan one target. Not Bad!

# Conclusion

By following this paper, you have successfully setup Kali-Linux and DVWA. You have run Zenmap against the target DVWA and found two active ports running, along with version numbers for the applications. If you chose, you could follow through and investigate those version numbers for vulnerabilities/exploits. You could also follow through with the output above and explore the Git repo that is openly shown on the web site.